PANDORAFMS

# Pandora FMS エージェントのインス トール

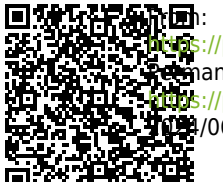

https://pandorafms.com/manual/!current/ Remanent link: https://pandorafms.com/manual/!current/ja/documentation/pandorafms/technical\_annexes/32\_pfms\_install\_software\_agent https://pandorafms.com/manual/!current/ja/documentation/pandorafms/technical\_annexes/32\_pfms\_install\_software\_agent

## Pandora FMS エージェントのインストール

#### Pandora FMS ドキュメント一覧に戻る

Pandora FMS ソフトウエアエージェントのオンラインインストールは、"Pandora FMS ソフトウエ アエージェントのオンラインインストール"を参照してください。

ソフトウェアエージェントと対応する Pandora FMS サーバ 間の Tentacle プロトコルを介した通信を暗号化するに は[]SSL 証明書と鍵が必要であることに注意してください[] Tentacle プロトコルテクニカルリファレンスの「通信の暗 号化」の章も参照してください。

## エージェントの条件

リモートエージェントは、最低限の環境のオペレーティングシステムが動作している機器で実行可 能です。

| コンポーネント                | OS                                                     |
|------------------------|--------------------------------------------------------|
|                        | RedHat Enterprise (RHEL) 6.x および 8.                    |
|                        | Fedora 34.                                             |
|                        | CentOS 6.x, 7 および 8.                                   |
|                        | AlmaLinux.                                             |
|                        | SLES 11 SP1 以上                                         |
|                        | OpenSUSE 11.x 以上                                       |
|                        | Debian 5.x 以上                                          |
|                        | Ubuntu Server または Desktop version 11 以上                |
|                        | Linux Mint.                                            |
|                        | Elementary OS.                                         |
|                        | Manjaro. HPUX B.11.11 以上で Perl 5.8 以上                  |
|                        | AIX 4.3.3 以上で Perl 5.8 以上                              |
|                        | AIX 7.1 および 7.2.                                       |
| Pandora Agent 4.0 12 E | BSD Systems (NetBSD, OpenBSD, FreeBSD), Perl 5.8 以上が必要 |
|                        | MacOS X 10.6 以上                                        |
|                        | Solaris 8 以上で Perl 5.8 以上                              |
|                        | Windows NT4 (このバージョンの注意事項を参照)                          |
|                        | Windows XP.                                            |
|                        | Windows 2000.                                          |
|                        | Windows 2003.                                          |
|                        | Windows 2008.                                          |
|                        | Windows 7.                                             |
|                        | Windows 8.                                             |
|                        | Windows 10.                                            |
|                        | Windows 11.                                            |
|                        | Windows 2012.                                          |
|                        | Windows server 2016.                                   |
|                        | Windows server 2019.                                   |

| コンポーネント                       | OS                |
|-------------------------------|-------------------|
| Pandora Android Agent 2.0 以降  | Android 6 以上      |
| Pandora Embedded Agent 4.0 以降 | 組み込みデバイス、コンパイルが必要 |

Windows NT 用には[]Unix エージェントを Windows 向けに コンパイルした特別なエージェントがあります。ただ し[]Windows ネイティブのエージェントよりパフォーマンス が低く、ネイティブの API アクセス機能がありません。

UNIX 環境では、以下がインストールされている必要があります。

• Perl 5.8 またはそれ以上

• 以下の依存パッケージをインストール必要があります

```
perl-YAML-Tiny-1.73-2
perl-Sys-Syslog
unzip
```

• logrotate の設定:

```
cat> /etc/logrotate.d/pandora_agent <<E0_LRA
/var/log/pandora/pandora_agent.log {
    su root apache
    weekly
    missingok
    size 300000
    rotate 3
    maxage 90
    compress
    notifempty
    copytruncate
}</pre>
```

E0\_LRA

chmod 0644 /etc/logrotate.d/pandora\_agent

## CentOS 8 / Rocky Linux / AlmaLinux へのエージェントインストール

依存ファイルのインストール

```
yum install dnf-plugins-core -y
yum config-manager --set-enabled powertools -y
yum install -y perl-YAML-Tiny perl-Sys-Syslog unzip
```

server\_ssl オプションを利用する場合は、次のように依存ファイルをインストールします。

```
yum install perl-IO-Socket-SSL -y
```

```
エージェントインストール:
```

yum install -y
https://firefly.pandorafms.com/pandorafms/latest/RHEL\_CentOS/pandorafms\_agent\_li
nux-7.0NG.noarch.rpm

## CentOS 7 へのエージェントインストール

依存ファイルのインストール:

yum install dnf-plugins-core -y
yum install -y perl-YAML-Tiny perl-Sys-Syslog unzip

server\_ssl オプションを利用する場合は、次のように依存ファイルをインストールします。

yum install perl-IO-Socket-SSL -y

エージェントインストール

yum install -y
https://firefly.pandorafms.com/pandorafms/latest/RHEL\_CentOS/pandorafms\_agent\_li
nux-7.0NG.noarch.rpm

## Ubuntu Server 22.04 へのエージェントインストール

エージェントインストール

```
apt update
apt install -y perl coreutils wget curl unzip procps python3 python3-pip
wget
http://firefly.pandorafms.com/pandorafms/latest/Tarball/pandorafms_agent_linux-7
.0NG.tar.gz
tar xvzf pandorafms_agent_linux-7.0NG.tar.gz
cd unix
./pandora_agent_installer --install
cp -a tentacle client /usr/local/bin/
```

unix ディレクトリを削除します。

server\_ssl オプションを利用する場合は、次のように依存ファイルをインストールします。

```
apt install libio-socket-ssl-perl -y
```

エージェント設定:

sed -i "s/^remote\_config.\*\$/remote\_config 1/g" \$PANDORA\_AGENT\_CONF
/etc/init.d/pandora\_agent\_daemon start
systemctl enable pandora agent daemon

## tar ボールからのエージェントインストール

このパッケージは、任意の Unix/Linux/MAC OS システムヘインストールするのに使えます。

https://firefly.pandorafms.com/pandorafms/latest/Tarball/pandorafms\_agent\_linux-7.0NG .tar.gz

エージェントはコンパイルの必要はありません。エージェントの tar.gz ファイルをダウンロードしたら、次のようにします。

1. root 権限を取得します。

su -

2. ファイルを /tmp 以下に展開し、インストーラを実行します。

tar xvzf pandorafms\_agent\_linux-7.0NG.tar.gz
cd unix
./pandora\_agent\_installer --install

3. エージェントを手動で起動します。

/etc/init.d/pandora\_agent\_daemon start

#### エージェントのカスタムインストール

エージェントは、完全にカスタムなディレクトリにインストールすることができます。このカスタ ムディレクトリに、エージェントの設定ファイル、ログファイル、プラグインや man ページの全て が入ります。

カスタムディレクトリを指定するには、次のように実行します。

./pandora\_agent\_installer --install /opt/pandora

指定したディレクトリ以外に作成されるファイルは、起動スクリプトの

/etc/init.d/pandora\_agent\_daemon (UNIX の種類よって異なります) および、/etc/rc.d/rc2.d/S90pandora\_agent\_daemon 等のリンクファイルのみとなります。

また[]root 以外のユーザでエージェントを実行するようにインストールすることもできます。たとえば[]pandora ユーザで実行する場合は、次のようにインストールします。

./pandora\_agent\_installer --install /home/pandora pandora

カスタムユーザを指定した場合は、ユーザに書き込み権限があるディレクトリを指定してインストー ルする必要があります(上記の例では /home/pandora)
□

ユーザ pandora は、セキュリティ上の理由によりほとんど の場合デフォルトでは無効化されています。エージェント の実行に pandora ユーザを利用したい場合 は、/etc/passwd ファイルで有効なシェルを設定する必要 があります。

OS X 10.11 またはそれ以上の場合: Apple により OS X に新たなセキュリティ レイヤが追加されました。これにより root からいくつかの権限が外されて います[]Pandora エージェントのインストール時に制限されたプロセスと表 示されます[]Apple によって承認されたプロセスでのみファイルの編集がで きます。このセキュリティシステムは、リカバリモードで起動したときに、 ターミナルで csrutil disable を実行することにより無効化できます。

### NetBSD および FreeBSD へのエージェントインストール

ファイルの場所と起動スクリプトは Linux とは異なります。

https://firefly.pandorafms.com/pandorafms/latest/Tarball/pandorafms\_agent\_linux-7.0NG .tar. gz

FreeBSD へのエージェントインストールは次の通りです。

1. root 権限を取得します。

su -

2. ファイルを / tmp 以下に展開し、インストーラを実行します。

tar xvzf pandorafms\_agent\_linux-7.0NG.tar.gz
unix cd

8/15

./pandora\_agent\_installer --install

インストール後、以下の行を /etc/rc.conf に追加する必要があります。

pandora\_agent\_enable="YES"

Pandora エージェントを有効化するにはこの設定が必要です。これを行わないとプロセスが自動起 動しません。

エージェントを手動で起動する場合は、次のように実行します。

/usr/local/etc/rc.d/pandora\_agent start

FreeBSD は、Pandora エージェントのほとんどのファイルが /usr/local 以下にインストールされます。

エージェント:

/usr/local/bin/pandora\_agent

起動スクリプト:

/usr/local/etc/rc.d/pandora\_agent

設定ファイル:

/usr/local/etc/pandora/pandora\_agent.conf

プラグイン:

/usr/local/share/pandora\_agent/plugins/\*

man ファイル:

/usr/local/man/man1/\*

その他: data\_in および log ディレクトリは、GNU/Linux と同じです。

## Windows へのエージェントインストール

エージェントは、実行形式(.exe)のインストーラとして提供しています。基本的なインストールは、各ステップでオプションに答えるだけです。

https://pandorafms.com/en/downloads-pandora-fms/

インストーラーは、選択した言語で必要な手順を案内します。 次の例は、Windows 10® でのイン ストールを示しています[] MS Windows® を標準ユーザとして実行している場合は、管理者権限が必 要になります。インストーラーの実行時に管理者のパスワードを入力してください。

| × |
|---|
|   |

言語を選択します。

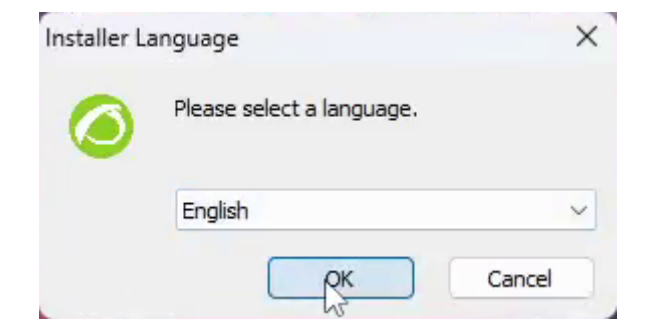

インストーラのステップに従います。

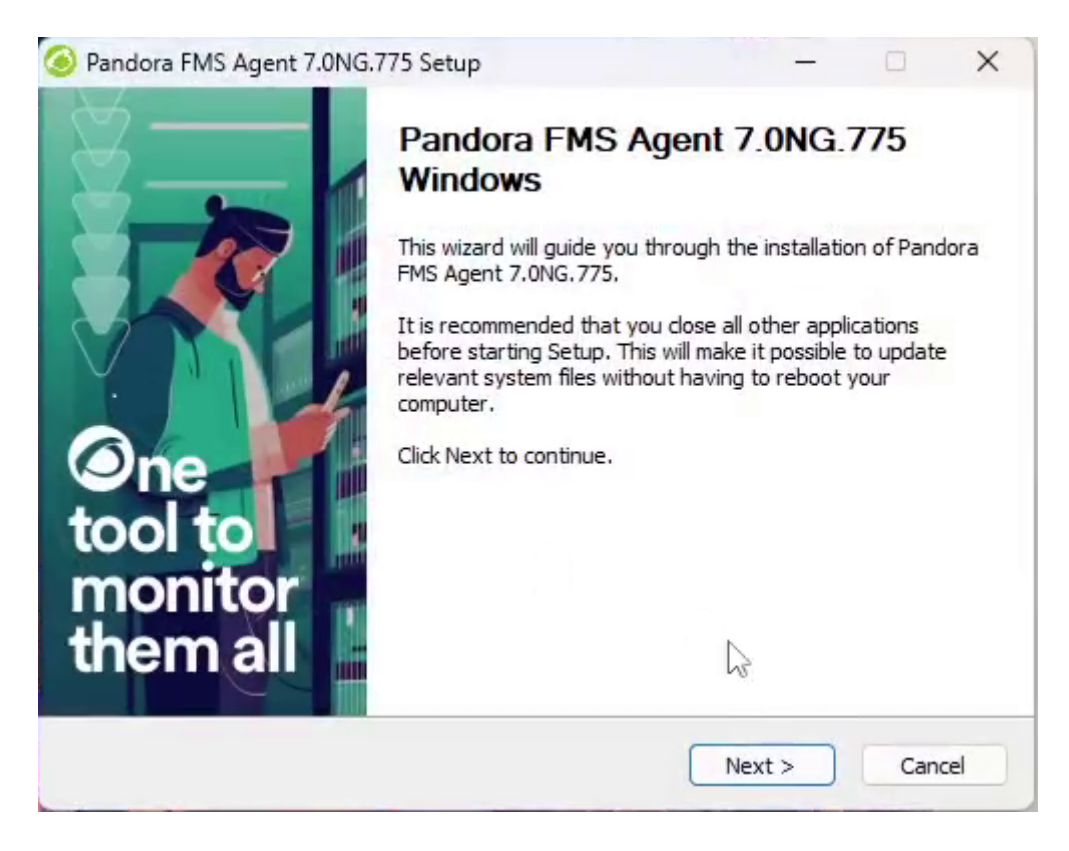

ライセンス条項に同意し、Next をクリックします。

|   | _  |    | _ |
|---|----|----|---|
| 1 | () | /1 | 5 |
| - | ~  | -  |   |

| cense Agreement                                                                                                    |                                                                                                    |                                                                                                   |                                                                      |   |
|----------------------------------------------------------------------------------------------------|----------------------------------------------------------------------------------------------------|---------------------------------------------------------------------------------------------------|----------------------------------------------------------------------|---|
| lease review the license terms before installing                                                                                                    | g Pandora FMS Agen                                                                                                    | t 7.0NG.775.                                                                                      |                                                                      | < |
| ress Page Down to see the rest of the agreem                                                                                                    | nent.                                                                                                    |                                                                                                   |                                                                      |   |
| icense and terms of use Pandora FMS<br>Review: February 2024                                                                                                    |                                                                                                    |                                                                                                   |                                                                      |   |
| General contract conditions                                                                                                    |                                                                                                    |                                                                                                   |                                                                      | - |
| These general conditions of PandoraFMS® (the<br>Pandora FMS gives intuitu personae to the Clie<br>ITSM or Pandora RC application and of the con<br>n which the support services and the other ap<br>icense of use is fully valid regardless of the ser<br>of the contract signed between the parties tog | e "Conditions") regul<br>ent the use of the Pa<br>tracted components<br>plicable conditions w<br>rvices contracted an<br>gether with the order | ate the terms<br>ndoraFMS®,<br>as well as th<br>ill be provideo<br>d is an essen<br>r or purchase | s in which<br>Pandora<br>e terms<br>d. The<br>tial part<br>order (if |   |
| f you accept the terms of the agreement, click<br>greement to install Pandora FMS Agent 7.0NG                                                                                                    | I Agree to continue<br>.775.                                                                                                    | . You must ac                                                                                     | cept the                                                             |   |
| doraFMS v7.0                                                                                                    |                                                                                                    |                                                                                                   |                                                                      |   |
|                                                                                                    |                                                                                                    |                                                                                                   |                                                                      |   |

Pandora FMS エージェントをインストールするパスを選択します。デフォルトでは %ProgramFiles%\pandora\_agent です。Browse.. をクリックすると変更できます。次に Next をクリックします。

| oose Install Location<br>hoose the folder in which to install Pand                | ora FMS Agent 7.0NG.775        | i.            |               | 6     |
|-----------------------------------------------------------------------------------|--------------------------------|---------------|---------------|-------|
|                                                                                   |                                |               |               | _     |
| etup will install Pandora FMS Agent 7.0N                                          | IG. 775 in the following fold  | ler. To insta | ll in a diffe | erent |
| older, click Browse and select another fo                                         | lder. Click Install to start t | he installati | on.           |       |
|                                                                                   |                                |               |               |       |
|                                                                                   |                                |               |               |       |
|                                                                                   |                                |               |               |       |
| Destination Folder                                                                |                                |               |               |       |
| Describatorri older                                                               |                                |               |               |       |
| C:\Program Files\pandora_agent                                                    |                                | Bro           | wse           | )     |
| C:\Program Files\pandora_agent                                                    |                                | Bro           | wse           |       |
| C:\Program Files\pandora_agent                                                    |                                | Bro           | wse           |       |
| C:\Program Files\pandora_agent<br>pace required: 72.3MB<br>pace available: 51.1GB |                                | Bro           | wse           |       |
| C:\Program Files\pandora_agent<br>pace required: 72.3MB<br>pace available: 51.1GB |                                | Bro           | wse           |       |

ファイルがコピーされるのを待ちます。

| lease wait while Parloot at MS Agent 7 | 7.0NG.775 is being installed. |  |
|----------------------------------------|-------------------------------|--|
| Submath textuals assure and            |                               |  |
| xtract; tentace_server.exe             |                               |  |
| Extract: pandora_revent.exe 1009       | %                             |  |
| Extract: pandora_update.exe, 100       | %                             |  |
| Extract: ps.vbs 100%                   |                               |  |
| Extract: du_percent.vbs 100%           |                               |  |
| Extract: puttygen.exe 100%             |                               |  |
| Extract: snmpget.exe 100%              |                               |  |
| Extract: sort.exe 100%                 |                               |  |
| Extract: tail.exe 100%                 |                               |  |
| Extract: tentacle_client.exe 100%      |                               |  |
|                                        |                               |  |

エージェントからのデータを受け取る Pandora FMS サーバの IP アドレス(または名前)を設定します。 エージェント名(デフォルトではマシンのホスト名が使われます)やテンポラリファイルのパスなど、 その他パラメータを変更するには、エージェントの設定ファイルを手動で編集する必要があります。

| Pandora FMS Agent 7.0NG.775 Setu                                   | p                                 | -         |                        | ×    |
|--------------------------------------------------------------------|-----------------------------------|-----------|------------------------|------|
| Pandora FMS Agent for Windows Co<br>Set up pandora_agent.conf file | onfiguration                      |           |                        | 0    |
| Write here the IP address or FQN of                                | your Pandora FMS server           |           |                        |      |
| Pandora FMS Server address:                                        | myserver.ipaddress.net            |           |                        |      |
| Enter the group name for this agent.<br>destination.               | . This group must exist in the Pa | indora FM | 1S <mark>s</mark> erve | r at |
| Agent group:                                                       |                                   |           |                        |      |
| Enter the group password.                                          | 6                                 |           |                        |      |
| Group password:                                                    |                                   |           |                        |      |
| PandoraFMS v7.0                                                    |                                   |           |                        |      |
|                                                                    | < Back Next                       | :>        | Can                    | icel |

ソフトウェアエージェントのリモート設定はデフォルトで有効になっています。 基本的なセキュリ ティ監視、セキュリティ強化、ハードウェアおよびソフトウェアのインベントリ管理など、使用す るオプションを確認します。 一時ファイルのための最小空き容量を設定します。 ×

Pandora FMS エージェントサービスを開始します。そうしない場合は、手動で行うか[]Windows が 再起動したときにサービスが開始されます。

| Pandora FMS Agent 7.0NG.7                                                                                                    | 75 Setup                                                                                                    | _                               |       | ×                    |
|----------------------------------------------------------------------------------------------------|----------------------------------------------------------------------------------------------------|---------------------------------|-------|----------------------|
| <ul> <li>Image: A constraint of the second second seco</li></ul> | Completing the Pander<br>7.0NG.775 Setup Wiz<br>Pandora FMS Agent 7.0NG.775 has<br>computer.<br>Click Finish to close this wizard.<br>Run Pandora FMS Agent 7.0NG. | ora FMS<br>zard<br>been install | S Age | ent<br><sup>ur</sup> |
|                                                                                                    | < Back                                                                                                    | Finish                          | Can   | cel                  |

インストール完了です。エージェントのパラメータは pandora\_agent.conf を編集する か[]Pandora FMS メニューからのリンクで変更できます。

#### Windows エージェントのコマンドラインインストール

バージョン 5.1 以降のエージェントでは、インストーラは(GUIを使わない)コマンドラインインストー ルが可能です。インストールには、次のコマンドを実行します。

"Pandora FMS Windows Agent v7.0NG.VERSION-BUILD\_ARCH.exe" /S

デフォルトとは異なるパスにエージェントをインストールする場合は、次のようにします。

"Pandora FMS Windows Agent v7.0NG.VERSION-BUILD\_ARCH.exe" /S /D=C:\PFMS\_agent

作成するエージェントの設定ファイルに書き込まれるように特定のパラメータを渡すこともできま す。これらのオプションにより[]Pandora FMS エージェントのデプロイはカスタマイズ可能です。 サポートされているコマンドラインオプションは次のとおりです。

--ip

• server\_ip トークンに対応します。

- --group
  - group トークンに対応します。

#### --alias

• agent\_alias トークンに対応します。

--remote\_config

• remote\_config トークンに対応します。

例えば、Mifunne という名前で、グループ Applications に所属し、サーバの IP が 192.168.0.59 のエー ジェントをリモート設定有効で作成したい場合は、次のようなコマンドを実行します。

"Pandora FMS Windows Agent v7.0NG.VERSION-BUILD\_ARCH.exe" /S --ip 192.168.0.59 -group Applications --alias Mifunne --remote\_config 1

#### コマンドラインでのアンインストール

アンインストーラの実行ファイルは、インストールしたディレクトリ内にある uninstall.exe で す。コマンドラインで実行することもできます。それには、アンインストーラを /S オプションをつ けて実行します。

例えば、デフォルトのパスに Pandora FMS エージェントがインストールされていたとします。

"%ProgramFiles%\pandora\_agent\uninst.exe" /S

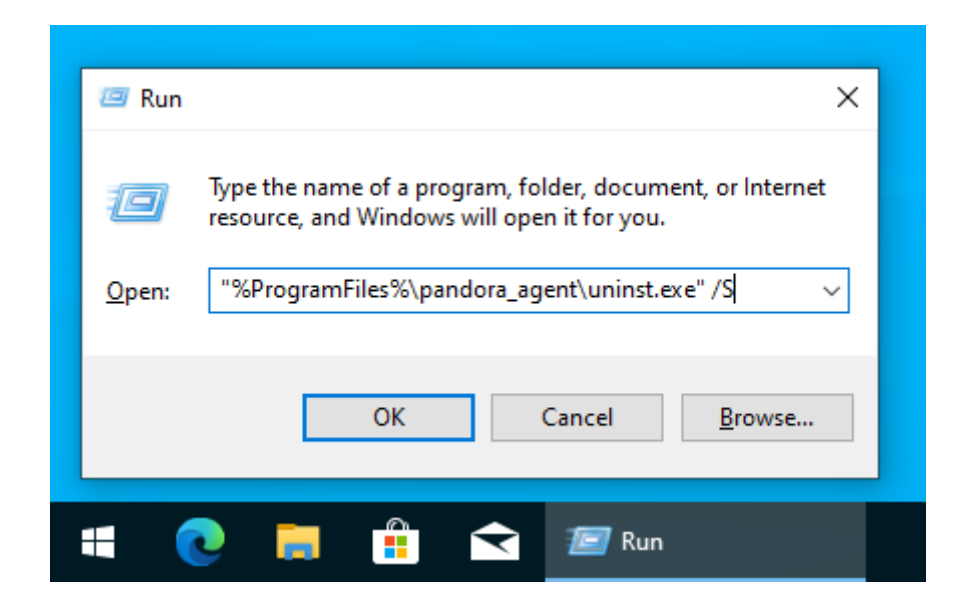

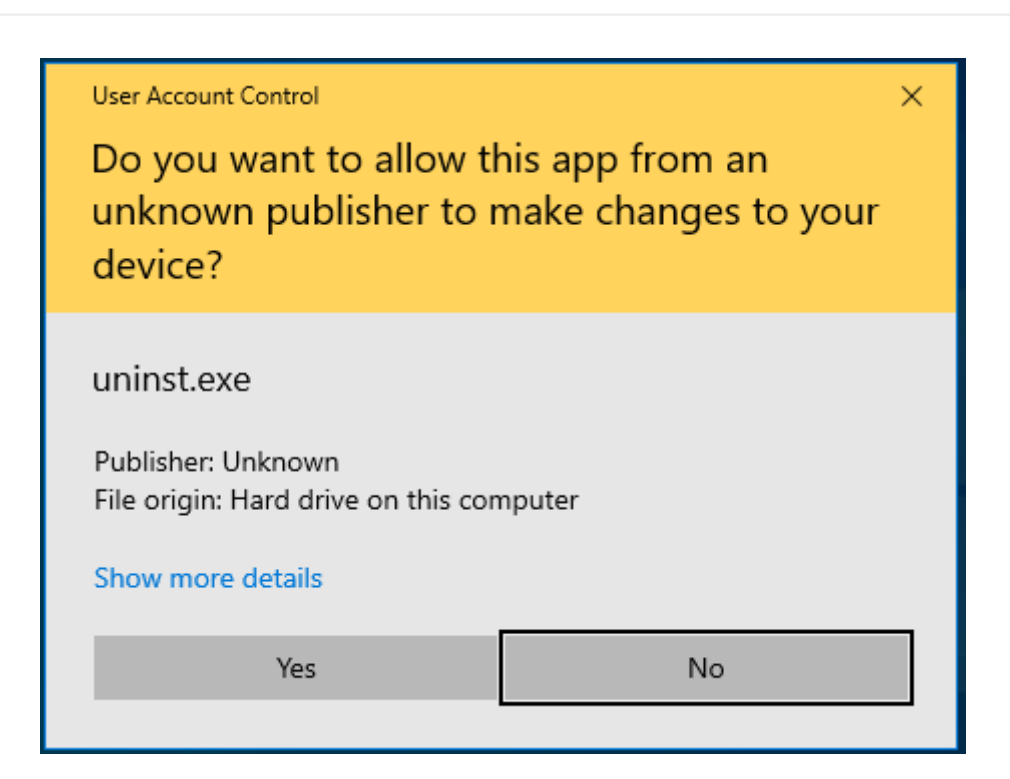

#### コマンドラインからの PandoraAgent.exe の利用

pandoraagent.exe --help

上記を実行すると、次のような表示がされます。

```
C:\Users\Jimmy>"%ProgramFiles%\pandora_agent\pandoraagent.exe" --help
Pandora agent for Windows v7.0NG.761 Build 220427
```

Usage: C:\Program Files\pandora\_agent\pandoraagent.exe [OPTION]

Available options are:

--install: Install the Pandora Agent service.

--uninstall: Uninstall the Pandora Agent service.

--test-ssh: Test the SSH Pandora Agent configuration.

--test-ftp: Test the FTP Pandora Agent configuration.

--process: Run the Pandora Agent as a user process instead of a

service.

C:\Users\Jimmy>

サービスをインストールする(インストールされていない場合)には、実行ファイルのインストール先 ディレクトリ(通常は c:\program files 以下です)で次のようにします。

pandoraagent.exe --install

.exe ファイルが置かれている場所をもとに、サービスを有効化します。

Pandora FMS サーバへの SSH 接続を確認するには次のようにします。

C:\WINDOWS\system32>cd %PROGRAMFILES%

C:\Program Files>cd pandora\_agent

C:\Program Files\pandora\_agent>PandoraAgent.exe --test-ssh
Public key file C:\Program Files\pandora\_agent\key\id\_dsa.pub exists.
Private key file: C:\Program Files\pandora\_agent\key\id\_dsa exists.
Connecting with munchkin.pandorafms.com.
Authentication successful.
Host fingerprint:
Created a blank XML file in C:\Program Files\pandora\_agent\temp\ssh.test
Remote copying C:\Program Files\pandora\_agent\temp\ssh.test on server
munchkin.pandorafms.com at /var/spool/pandora/data\_in/ssh.test
Successfully file copied to remote host
The SSH test was successful!

C:\Program Files\pandora agent>

サービスのアンインストールには、次のようにします。

pandoraagent.exe --uninstall

#### Pandora FMS Window エージェントをプロセスとして起動する

デバッグやテストその他のために、エージェントは "プロセス "として起動することができます。 その場合は、コマンドラインから次のように実行します。

pandoraagent.exe --process

プロセスとして起動する場合は若干制約があります[]Pandora FMS は、エージェントをサービスとし て SYSTEM ユーザで実行する前提となっているため、権限が無い他のユーザで実行した場合は正し く動作しません。

Pandora FMS ドキュメント一覧に戻る